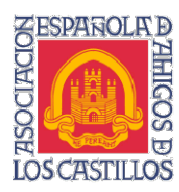

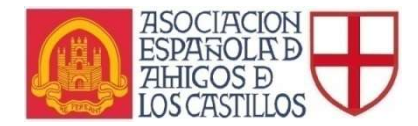

## **REUNIÓN ZOOM**

Se recibe en el correo electrónico o en WhatsApp una invitación a unirse a la reunión programada con los siguientes ítems:

**Tema**: motivo de la reunión **Hora**: fecha y hora de la reunión

ID de reunión: xxx xxx xxx Contraseña: xxxxxx

Pinchar en el enlace que se redirige a la página de zoom. Seguir instrucciones de la página web: Si el navegador web no inicia nada, **descargue y ejecute Zoom.** 

Luego, haga clic aquí para iniciar la reunión.

¿No puede descargar? Todavía puede iniciar haciendo clic aquí.

Finalmente se abrirá la videocámara o descargará la aplicación.

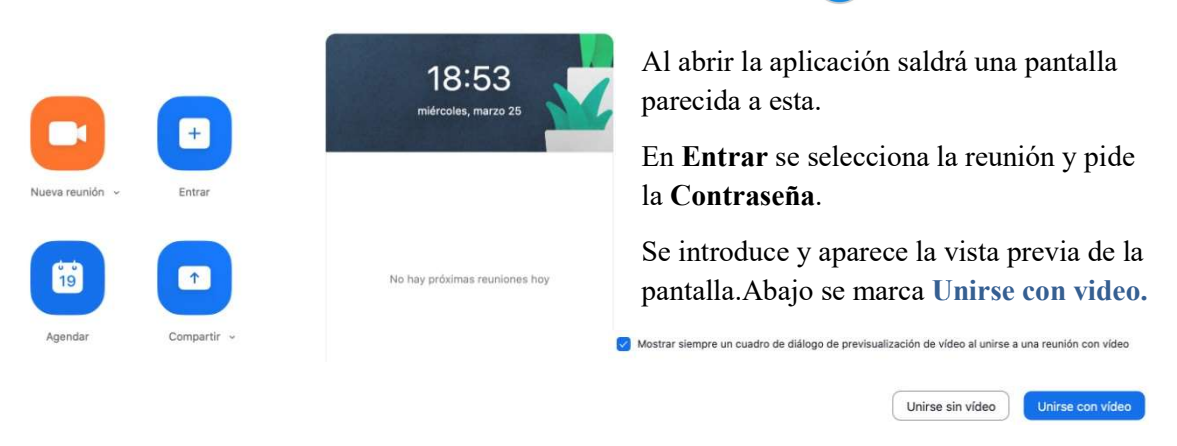

Una vez se está dentro de la reunión, debajo de la cámara aparecen varios iconos:

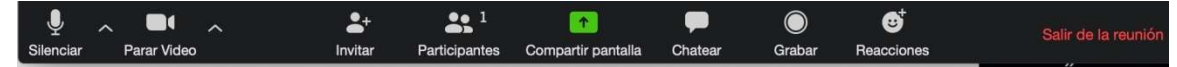

Micro: Debe estar activo. Se debe silenciar cuando empieza la conferencia

Video: Debe estar activo todo el tiempo para ver los asistentes

Invitar: Invitar a nuevos participantes

Participantes: Aparece la lista de participantes

Compartir pantalla: Muestra la pantalla del ordenador, sólo debe usarlo el conferenciante

Chatear: Aparece a la derecha un espacio para chatear entre los asistentes

Grabar: Sólo puede el anfitrión. No habilitado.

Reacciones: "Aplausos" o "Me gusta"

Salir de la reunión: Para salir, en cualquier momento se puede volver a entrar con la clave.